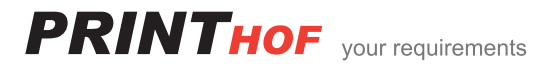

## **Kurzanleitung** Fax auf den FTP-Server umleiten

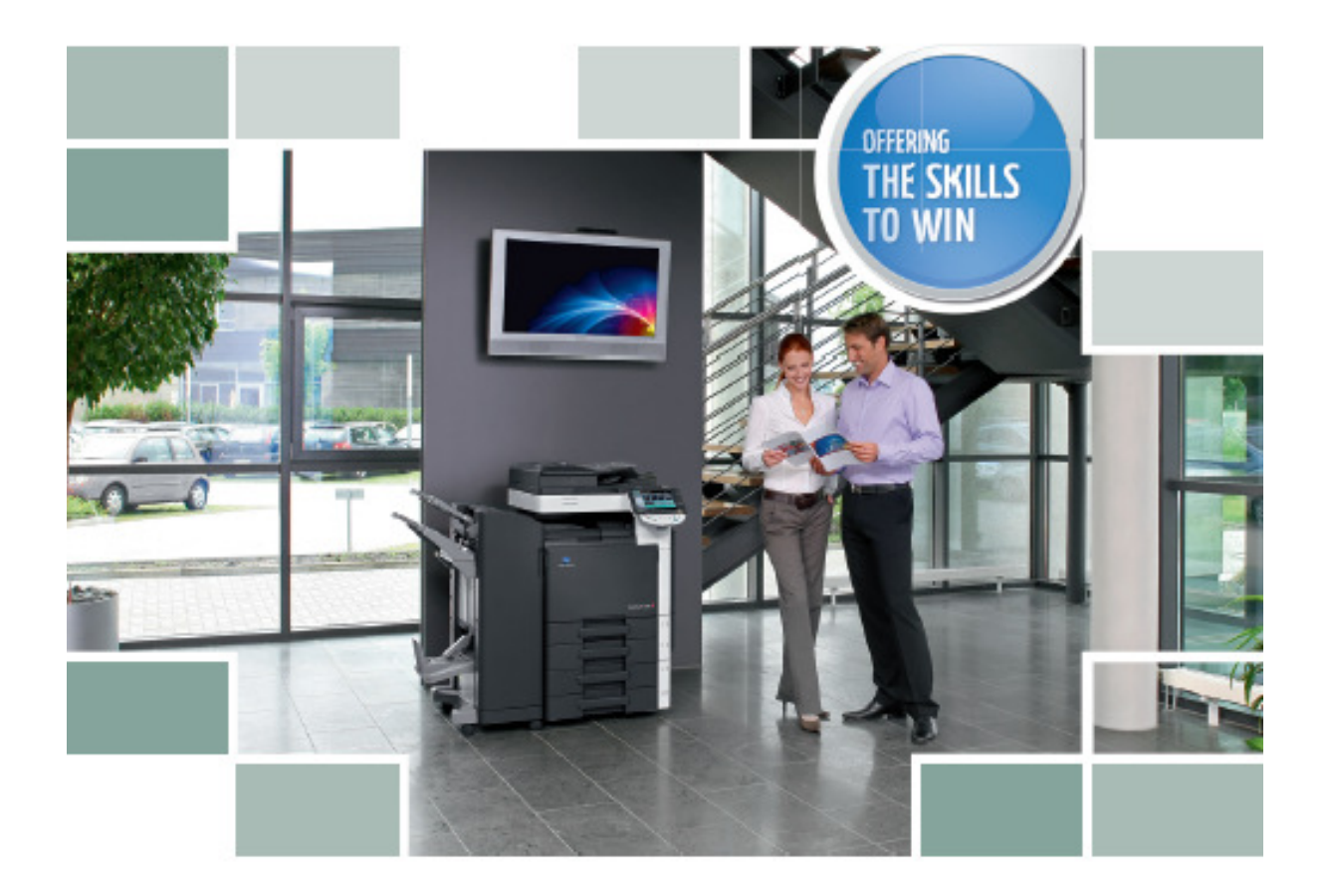

## Für alle Bizhub Farb Modelle mit Fax Option

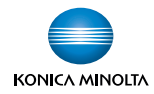

Wenn alle Faxe an eine FTP Adresse umgeleitet werden müssen, wählen Sie folgende Einstellungen:

- > Drücken Sie die Taste **Bedienerpr./Zähler**
- > 3. Administratorenmodus
- > 12345678 über Tastenfeld eingeben
- > OK
- > 8. FAX wählen
- > 5. Funktionseinstellung
- > 5. Weiterleitengseinstellung
- ≻ Ja
- > Wählen Sie Weiterleiten & Drucken (fehler)
- > Dann Adresse über Bildschirm wählen
- > Scan Adresse auswählen wo der Fax enden soll
- ≻ 2 x OK
- > Mit gelber Taste das Menü verlassen

## Nun werden die eingehenden Faxe in den entsprechenden Ordner abgelegt. Bei Fehler wird eine A4 Seite mit der Fehlermeldung gedruckt

Soll der Fax als PDF Datei an FTP Adresse weitergeleitet werden, muss dies als aktuelle Grundeinstellung gespeichert werden:

- > Taste Fax drücken
- > Im Adressbuch die Adresse auswählen für die Umleitung
- > Scan-Einst. Drücken
- > Dateiformat auswählen
- > 2 x OK drücken

Dann diese Einstellung als aktuelle Panelversion abspeichern

- > Kopiermodus
- > Bedienerprog./Zähler Taste drücken
- > 2. Benutzer-Einstellung wählen
- > 3. Kopiereinstellung
- > Standardkopiereinstellung wählen
- > Akt. Einstellung drücken
- > OK
- > Mit gelber Taste das Menü verlassen

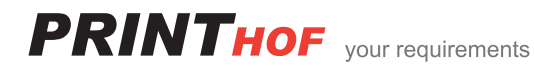